## CM/ECF Electronic New Civil Case Opening Quick Reference Guide for Attorneys and Law Firm Staff

United States District Court - Southern District of New York

## Selecting the Office: This

is determined by:

- the county in which the incident occurred occasioning the law suit (If not applicable, then 2)
- the county of the residence of first listed plaintiff (If not applicable, then 3)
- the county of residence of first listed defendant

District is divided into 2 divisions:

- 1. Manhattan
- 2. White Plains

# CV must be selected as the case type.

The following cases may not be commenced on-line through the ECF system, and must be filed in the traditional manner, on paper:

- New civil actions that include an Order to Show Cause, Temporary Restraining Order, or initiating documents (cases) sought to be filed under seal;
- New civil actions commenced by a pro se party;
- Habeas corpus cases filed pursuant to 28 U.S.C. §2255 (prisoner in Federal custody);
- False Claims Act cases (*Qui Tam* or "whistleblower" cases) filed pursuant to 31 U.S.C.§3729 *et seq*;

### Enter all the STATISTICAL

**INFORMATION** necessary information on CM/ECF screens as follows.

Jurisdiction: There are five options.

- 1. U.S. Government Plaintiff
- 2. U.S. Government Defendant
- 3. Federal Question (system default)
- Diversity (Citizenship fields required for both plaintiff & defendant)
- 5. Local Question

Cause of Action & Nature of Suit: Use alpha-numeric codes in the filter fields.

**Origin:** Select 1 (Original Proceeding) or 2 (Removal from State Court)

#### **Citizenship plaintiff/Citizenship defendant**: Complete these fields only if the Jurisdiction, selected above, was 4 (Diversity).

Jury Demand: Select the appropriate code from the drop-down list.

Class Action: Yes or No.

**Demand (\$000)**: Enter the dollar amount to the nearest thousand without punctuation

Arbitration Code: Leave blank.

**County**: Select the county corresponding with the Office Code selected under divisional office (previous) screen.

#### Fee Status:

- fp (in forma pauperis): for COURT USE ONLY
- none (no fee required): for US Attorney use only
- pd (Paid): if being paid electronically with this filing, through pay.gov
- pend (IFP pending): if submitting a motion to proceed in forma pauperis with filing

Fee Date: System generated. Do not modify.

Date Transfer: Leave blank.

ADDING PARTIES: Add parties in the exact order they are listed on the initiating document. Use the Party Text Manual

Search for the party name and highlight the name already in the database to prevent duplicate parties.

If more than one party matches your search, **double-click** on the name **to display** any additional **details** for each.

Use **upper** and **lower case** letters to input names.

Do not enter any address information.

Modify the **party role** type to the correct role (defaults to ADR).

Verify all party information, role, and spelling before accepting.

**Use** the **icons** to **edit**, **delete**, or **add** alias, corporate parent, & other affiliate information.

A lead event <u>must</u> be selected to ensure the case is processed.

**Upload** the following documents in **PDF-A format** (if applicable) in the **order** listed below:

#### Main Document:

1. **Initiating Document** (Complaint, Notice of Removal, etc.)

## Attachments:

 Exhibits to Initiating Document the lead event.

#### ADDITIONAL TIPS:

- <u>Do not</u> click the back button once you begin the process.
- Complete the entire process as instructed in this Case Opening Manual.
- Enter all necessary information on the CM/ECF screens.
- Docket the lead event and upload all pdf documents as instructed above.
- Enter all necessary information on the pay.gov screens.
- <u>Do not</u> attempt to open the same case twice.
- Refer to the CM/ECF Electronic New Civil Case Opening Manual for additional details.

If you have any questions or need assistance during the case opening process, please contact the Help Desk at 212-805-0136, Option # 2.